# Edit (s)

This page allows you to edit a template, JS, or CSS file. When you are editing a template file located in the main\_page/ in a template set, it will look similar to the screenshot below.

#### Template Set: my\_templates Design Mode: Standard Switch to Advanced Mode Editing File my\_templates/ main\_page/ front\_page.tpl Access: Read/Write - Can view & edit WYSIWYG Editor <... > Source Code Editor Template Attachments Template Attached To... Format 🚺 🎦 🚔 🛞 | 🗞 | B 🖌 🗓 🛲 | 🚍 🗃 🗮 | Styles Font family Font size 🔏 陷 隆 | 品 🎼 | 田 | 田 | 津 律 | り 🕐 | 🗆 🍏 🖉 🖉 🐖 | 閏 🎱 🕰 | 🗛 - 💇 -🗹 | 🖃 🗉 | 🖅 😓 | 🦌 🖑 🖤 | 📾 🕮 | — 2 🧱 | 🗙 🖈 | Ω 🙂 🗮 🖛 | 🖪 | 🗷 🕫 | 🎟 🛄 🖪 🖻 🗖 州 (include file="head.tpl"} {include file="header.tpl"} {module tag='module\_featured\_pic\_1'} Categories Place A Listing Hottest Listings **Recent Listings** (module tag='newest\_ads\_1') tag='main\_classified\_navigation\_1} {module tag='module\_hottest\_ads'} {module tag='featured\_ads\_1'} clude file="footer.tpl"} Site Stats (module tag='module\_total\_live\_users') (module tag='module\_total\_registered\_users'} Newest Listings {module tag='newest\_ads\_link'} {module tag='newest\_ads\_link\_1'} {module tag='newest\_ads\_link\_2'} {module tag='newest\_ads\_link\_3} GeoClassifieds and Google Learn how to add Google AdSense to your GeoClassifieds Site. Click Here. GeoAuctions and Google Learn how to add Google AdSense to your GeoAuctions Site. Click Here. Path Save Changes

# Template Set (Admin Editing)

See: Template Set (Admin Editing)

### **Design Mode (Advanced or Standard)**

#### See: Design Mode (Advanced or Standard)

### WYSIWYG Editor

If editing a template file, you may have the option to edit the template using the WYSIWYG editor. When doing so we advise to use extreme caution, by backing up the template file before editing (just download the file and save it to your local computer).

Editing using the WYSIWYG editor only affect the parts between the *<body>* and *</body>* tags. Anything before the *<*body> or after the *<*/body> tag is preserved so that you are only modifying those parts of the template file that have less chance of accidental corruption.

{include file="head.tpl"} <div class="outer shell">{include file='header.tpl'} <div class="content shell"><!- START LEFT COLUMN -> <div id="navigation column left"><!- Zip/postal search - commented out by default since it requires zipsearch addon -><!- <div class="content box center" style="text-align: left;"> <h1 class="title">Digite seu CEP: &nbsp; &nbsp; &nbsp; </h1> {module tag='module zip filter 1'}</div> -> <br />{if  $\$  enabledAddons.geographic navigation} {\* Only show this section if the geographic navigation addon is set up \*} <div class="content box"> <h2 class="title">Selecione uma Região:</h2> {addon author='geo addons' addon='geographic navigation' tag='navigation' </div> <br />{/if} <div class="content box"> <ul class="social links"> <img src="geo templates/default/external/images/logos/logo facebook.jpg" alt="" /> <a</pre> href="https://www.facebook.com/TudoAoRedor" target=" blank">Curta-nos no Facebook</a> <img src="geo templates/default/external/images/logos/logo twitter.jpg" alt=""</pre> /> <a href="http://www.twitter.com/tudoaoredor" onclick="window.open(this.href); return</pre> false;">Siga-nos no Twitter</a> <div class="clear"></div> </div> <br /> <div id="top\_banner"><!- EDITE A LINHA DE CÓDIGO SEGUINTE E COLOQUE O SEU CÓDIGO DE BANNERS OU ADSENSE -> <!- <a href="http://www.tudoaoredor.com.br/index.php?a=28&amp;b=136"> <img title="ANUNCIE AQUI!" alt="ANUNCIE NO MELHOR SITE DE CLASSIFICADOS DA REGIÃO!" src="http://www.tudoaoredor.com.br/Banner01-350x60.png" height="60" width="350" /></a> <!-EDITE A LINHA DE CÓDIGO ACIMA E COLOQUE O SEU CÓDIGO DE BANNERS OU ADSENSE -></div> </div> <!- END LEFT COLUMN -> <!- START CONTENT BLOCK -> <div id="content column navigation"> < div style="float: right;"><strong>Novos Anúncios:</strong> &nbsp; {module tag='newest\_ads\_link' buttonStyle=1} {module tag='newest ads link 1' buttonStyle=1} {module tag='newest ads link 2' buttonStyle=1} {module tag='newest ads link 3' buttonStyle=1}</div> <div class="clr"></div> {body html} <div class="clear"></div> <div class="content box">{module tag='module featured pic 1'}</div> <br /> <div id="half\_column\_left"> <div class="content\_box"> <h2 class="title">An&uacute;ncios Mais Visitados do Momento!!</h2> {module tag='module hottest ads'}</div> </div> id="half column right"> <div class="content box"> <h1 class="title">An&uacute;ncios Recentes</h1> {module tag='newest ads 1'}</div> </div> </div> </div class="clr"></div> </div class="clr"></div> <!- END CONTENT BLOCK -> <div class="clr"></div> </div> </div> {include file="footer.tpl"} <!- eo templates/default/external/images/logos/logo rss.jpg ->

# <..> Source Code Editor

This tab allows you to directly modify the template or file's *source code*, without it being manipulated

This tab will be the only option when you edit JS or CSS files, as there is no way to view or edit such files using the WYSIWYG editor.

### **Special Tools**

These tools are available in both the WYSIWYG Editor and the <..> Source Code Editor.

#### **Download File**

Use this to download the file. It will allow you to save any current changes if you wish, before downloading the file.

### **Upload File**

Use this to upload a file from your computer, to replace the contents of the file you are currently editing. Note that this will over-write any current modifications you may have.

### **Restore Default Contents**

### 

Use this to restore a file's contents to the default. This will only show for files that have a matching file in the default template set.

#### **Insert Tag**

This option is only available when editing main\_page template files.

<tip c n>**Note:** The insert tag button will only appear as a feature of the source code editor if you are editing a template **within the main\_page directory** of the template set.</tip>

When you click on the 'insert tag' icon, you will see a popup dialog box like the one below. Each tab in the box will show you the available tags that can be inserted into the current template. Use this dialog box to help with inserting modules, addon tags, sub-templates, external tags<sup>1</sup>, or "special tags" within the current template. The tag you select will be inserted at the current cursor location within the template file.

Last update: 2014/09/25 admin\_menu:design:manager:edit:start https://geodesicsolutions.org/wiki/admin\_menu/design/manager/edit/start?rev=1352321893 16:55

| Image: Style       Image: Style       Image: Style <td< th=""></td<>                                                                                                    |
|----------------------------------------------------------------------------------------------------|
| X I III III III X AAAAAAAAAAAAAAAAAAAAA                                                                                                    |
|                                                                                                    |
|                                                                                                    |
| Module Addon Tags Sub-Template External Other                                                                                                    |
| {include file="near<br>{include file" A module tag will be replaced by the contents of a specific module. When you place a new<br>module tag into a template, save the changes and the "attached modules" will be updated and<br>automatically.<br>{module due tag="mailed" a template and the "attached modules" will be updated and a template a template a tem |
| Module Tag Syntax:                                                                                                    |
| {include file="foot:                                                                                                    |
| Insert Module Tag in Template:<br>Select Module  Insert Module Tag                                                                                                    |
| Close                                                                                                    |

### **Template Attachments**

This section will only display when editing a template file.

This will list all the current module attachments, addon tag attachments, and sub-template attachments. The attachments displayed **do not reflect un-saved changes to the template file**! Also, if a template file is altered outside of the admin panel, the attachments are not auto-updated, so this information may be out of date. If you think this is the case, just re-save the file, which will save any current changes to the template, and re-scan the template file for attachments. If there are a number of templates that need to be re-scanned due to changes made using FTP, **see: Re-Scan Attachments** for re-scanning attachments for all templates in a template set.

### **Template Found Attached To**

This section will only display when editing a template file.

This will list all of the pages this template is attached to, and any other templates that this template is attached to as a sub-template. Remember, the attachments shown only reflect what is found within the Template Set (Admin Editing).

#### 1)

These are tags that get the URL to a media file located in the external folder.

Permanent link: https://geodesicsolutions.org/wiki/admin\_menu/design/manager/edit/start?rev=1352321893

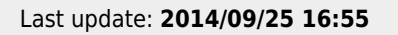

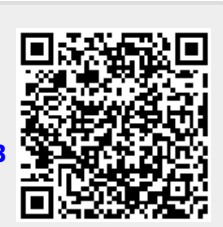

5/5